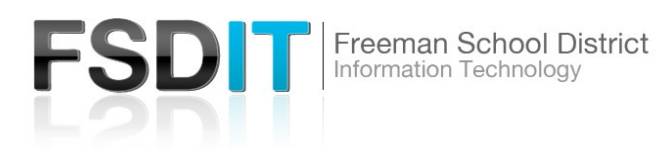

## Introduction

**Visit** <u>Technology.freemansd.org</u> for more tutorials and information. In order to print to Canon printers around the district you must follow the steps below. If you currently have a Ricoh printer installed, you must remove the Ricoh printer first and then add the Canon printer to successfully print.

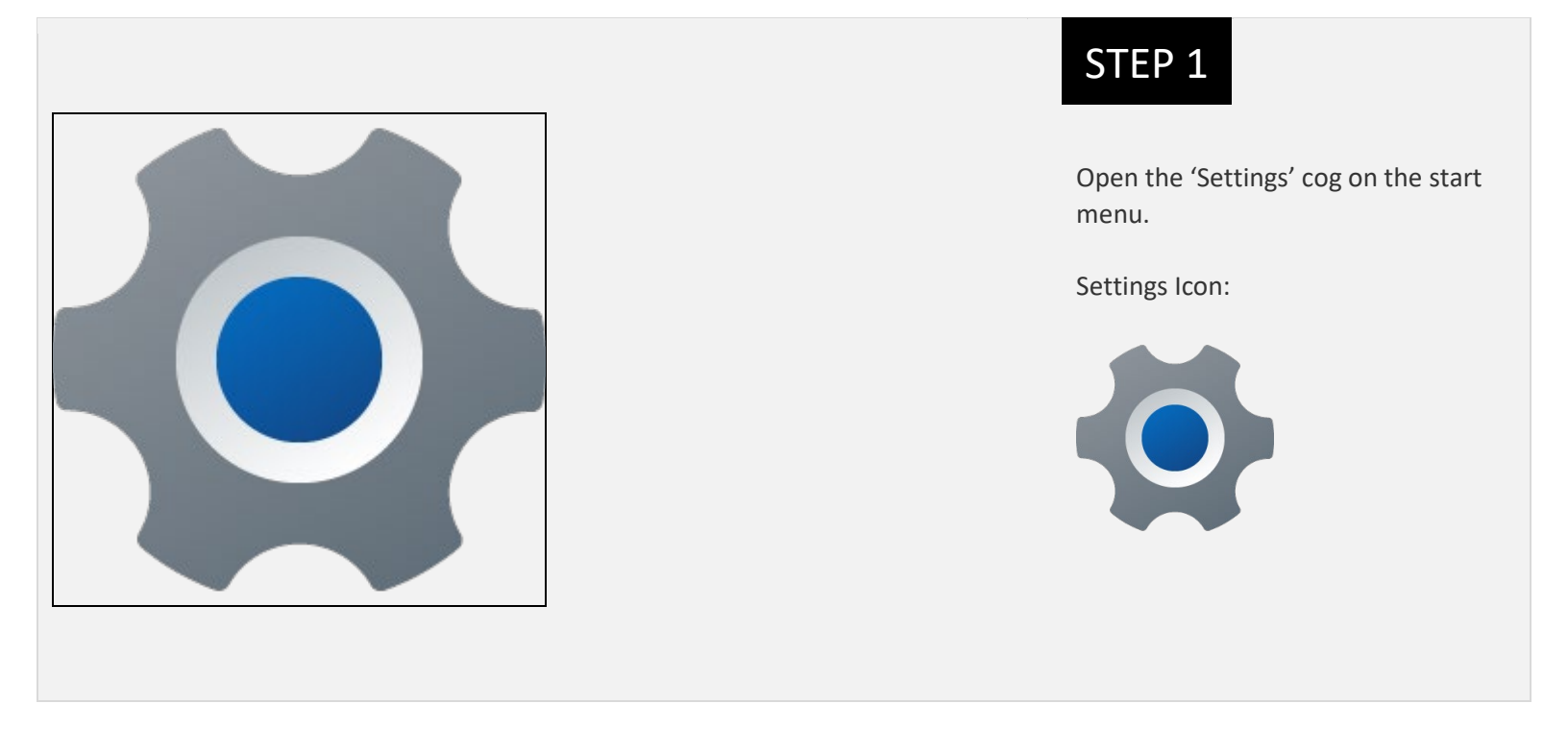

| Find a setting                                                      | Devices<br>Mouse, keyboard, pen, audio, displays and docks, other device     |
|---------------------------------------------------------------------|------------------------------------------------------------------------------|
| <ul><li>System</li><li>Bluetooth &amp; devices</li></ul>            | Printers & scanners<br>Preferences, troubleshoot                             |
| <ul> <li>Network &amp; internet</li> <li>Personalization</li> </ul> | Phone Link<br>Instantly access your Android device's photos, texts, and more |
| Apps                                                                | Cameras<br>Connected cameras, default image settings                         |
| Accounts                                                            | m Maura                                                                      |

## STEP 2

Settings Menu

Select 'Bluetooth & Devices' on the left side

Select 'Printers & Scanners' on the right side.

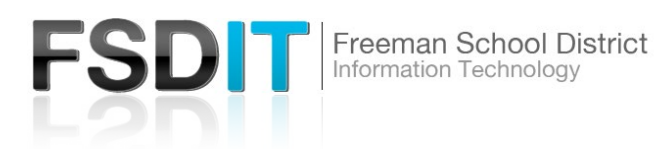

| Bluetooth & devices > Printers & scanners             |            |  |
|-------------------------------------------------------|------------|--|
| Add a printer or scanner                              | Add device |  |
| adobe PDF                                             | >          |  |
| Adobe PDF (redirected 2)                              | >          |  |
| DO-Payroll-HP406 on fsd-print (redirected 2)          | >          |  |
| DYMO LabelWriter 450 (redirected 2)                   | >          |  |
| 🚍 Fax                                                 | >          |  |
| Fax (redirected 2)                                    | >          |  |
| FES-Storage-Canon5840 on FSD-PRINT.freeman.wednet.edu | >          |  |

## STEP 3

Press the blue 'Add Device' in the right corner.

| Blue | etooth & devices > Printers & scanners              |            |
|------|-----------------------------------------------------|------------|
| Add  | a printer or scanner                                | Refresh    |
|      | FES-Sweeney-Canon6160<br>Printer                    | Add device |
|      | FMS-Portable-LexmarkT630-BW on FSD-PRINT<br>Printer | Add device |
|      | FHS-Students-Ricoh301 on FSD-PRINT<br>Printer       | Add device |
|      | FHS-Lockerroom-HP2430 on FSD-PRINT<br>Printer       | Add device |
|      | FHS-BusinessED-HP479 on FSD-PRINT<br>Printer        | Add device |
|      | FHS-BusinessED-HP452-Color on FSD-PRINT<br>Printer  | Add device |
|      | FHS-Library-HP402 on FSD-PRINT<br>Printer           | Add device |
|      | FES-Sweeney-Canon6160 on FSD-PRINT<br>Printer       | Add device |
| 8    | FHS-Admin-Canon5860 on FSD-PRINT<br>Printer         | Add device |
|      | FHS-Soars-Ricoh3055 on FSD-PRINT<br>Printer         | Add device |
|      | FHS-Workroom-Canon6860 on FSD-PRINT<br>Printer      | Add device |

## STEP 4

Press the blue 'Add Device' in the right corner.

List of Printers will appear, select the specified printer to print to and select 'Add Device'

You can now successfully print to the specified printer.